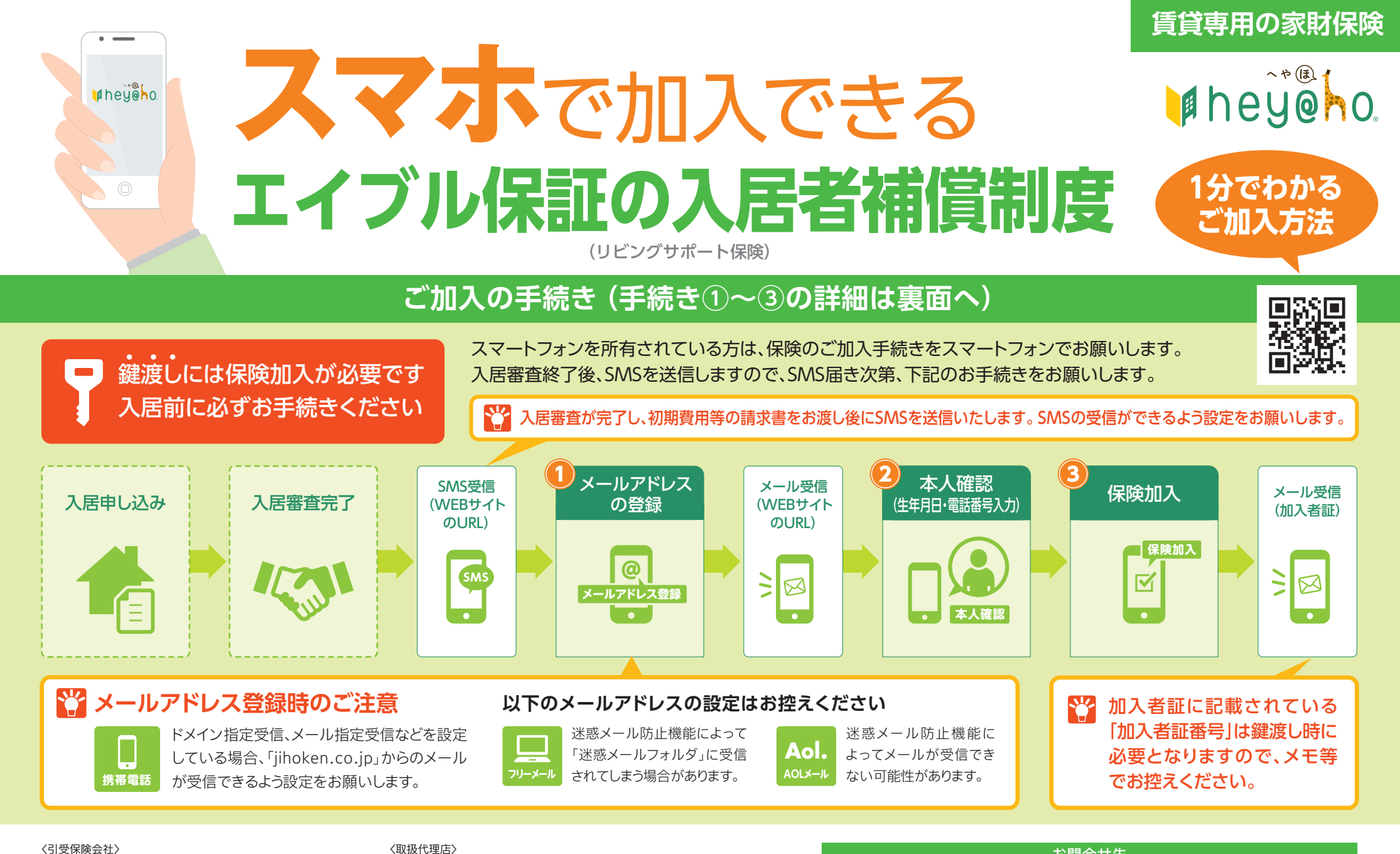

〈引受保険会社〉

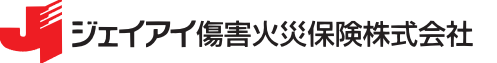

〒104-6016 東京都中央区晴海1-8-10 晴海アイランド トリトンスクエア オフィスタワーX 16階

## エイブル保証株式会社(幹事代理店) エイゴル エイブル保証株式会社

〒100-0013 東京都千代田区霞が関1-4-1 日土地ビル3階 株式会社エイブル株式会社エーシーサービス(非幹事代理店)

## お問合せ先 エイブル保証の入居者補償制度専用窓口 (受付:株式会社エーシーサービス) 0120-812-633 受付時間 10:00~18:00 (土·日·祝日·年末年始は除く)

通話無料

## ご加入手続きの流れ(詳細)

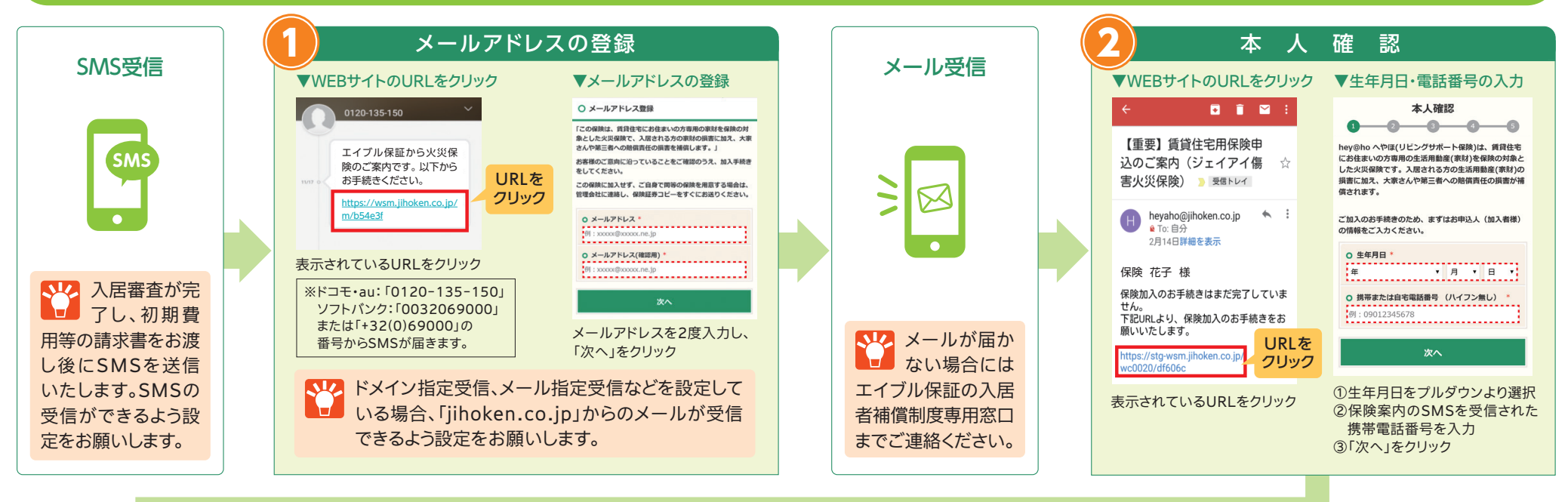

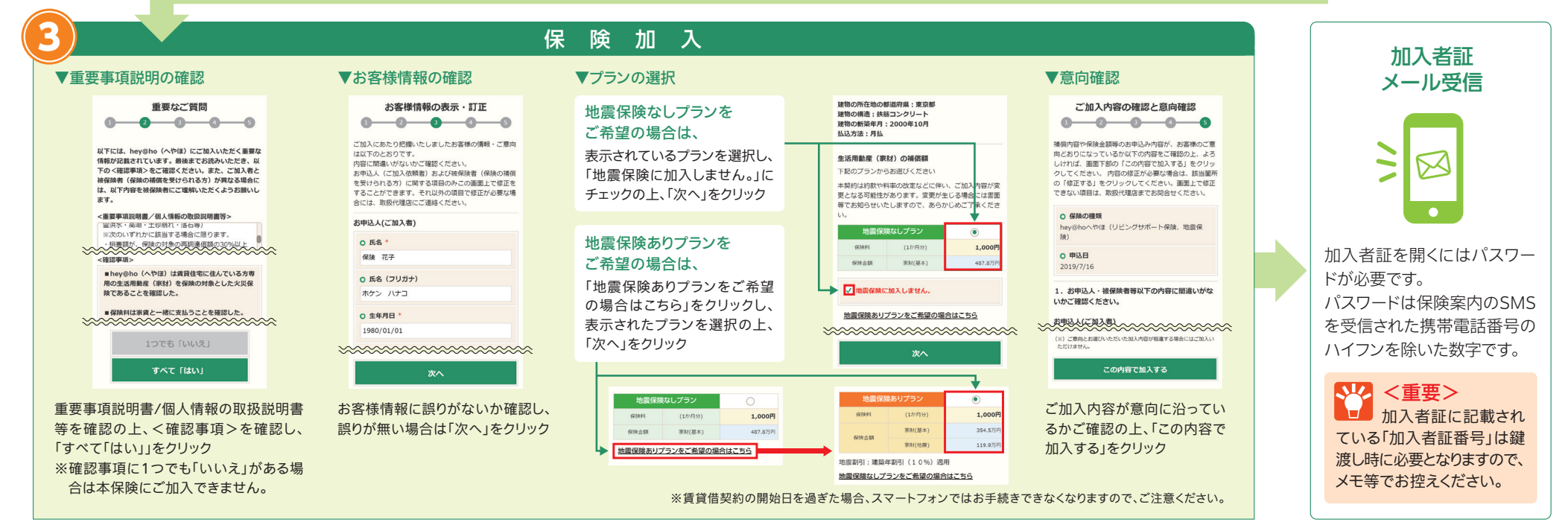